#### Cómo utilizar el sistema de eTimesheets

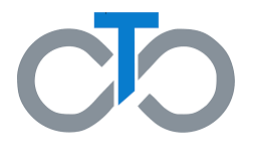

Este documento contiene instrucciones sobre cómo utilizar el sistema de las planillas electrónicas de horas trabajadas, o eTimesheets. Tiene cuatro secciones:

- 1. <u>Cómo enviar una nueva planilla</u>
- 2. <u>Cómo aprobar una planilla existente</u>
- 3. Cómo denegar una planilla existente
- 4. <u>Cómo corregir una planilla existente</u>

Puede hacer clic en cualquiera de los enlaces anteriores para ir directamente a la sección en la que usted tenga más interés de informarse.

**Recursos adicionales:** 

Para informarse sobre **cómo registrarse en eTimesheets**, haga clic <u>aquí</u>

Para informarse sobre cómo restablecer su contraseña de eTimesheets, haga clic <u>aquí</u>

# Cómo enviar una planilla con eTimesheets

#### Cómo enviar una planilla con eTimesheets

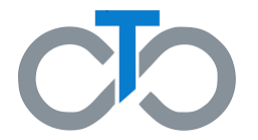

Esta sección incluye instrucciones para **enviar una nueva planilla de horas trabajadas** en el sistema de eTimesheets.

Los pasos para ingresar las horas en eTimesheets son los mismos para los PCA, Consumidores y Representantes (si corresponde).

# Paso 1: Inicie sesión en el sitio web de eTimesheets

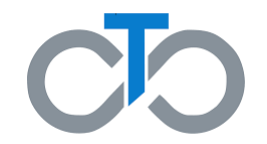

Visite el sitio web de eTimesheets: https://timesheets.tempusunlimited.org/users/sig n\_in

- 1. Escriba el **correo electrónico** que utilizó para registrarse en las planillas electrónicas
- 2. Escriba su **contraseña**
- 3. Haga clic en Log in (Iniciar sesión)

**Nota:** Si olvidó su contraseña, puede encontrar las instrucciones para restablecerla haciendo clic <u>aquí</u>

| Tempus E-Timesheets       |  |
|---------------------------|--|
| Log In                    |  |
| Email                     |  |
| Password 2<br>Remember me |  |
| Log in 3                  |  |
| Forgot your password?     |  |
|                           |  |
|                           |  |

Cómo enviar una planilla

## Paso 2: Cree una nueva planilla

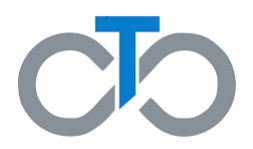

Después de iniciar la sesión, se le dirigirá a la página "Listing Timesheets" (Lista de planillas).

- Desplácese por la lista y seleccione el período de pago correcto, llamado "payroll schedule range" (duración del cronograma de pagos) para la planilla que usted desee ingresar.
  - a. Si usted es PCA, también deberá seleccionar a su **Consumer** (Consumidor).
- 2. Haga clic en Create New Timesheet (Cree una nueva planilla)

| ownload Training Man     | ual                      |                         |               |      |       |     |      |
|--------------------------|--------------------------|-------------------------|---------------|------|-------|-----|------|
| Displaying all 2 Timeshe | eets                     |                         |               |      |       |     |      |
| Consumer                 | Pay Period               | Submitted               | Status        | Day  | Night | РТО |      |
|                          | 02/20/2022 to 03/05/2022 | Fri, 02/25/2022 1:45 PM | Submitted     | 2:00 |       |     | Show |
|                          | 02/20/2022 to 03/05/2022 |                         | Denied By PCA | 2:00 | -     |     | Show |
| Pavroll Schedule Range   | 02/20/2022 to 03/05/2022 | 1                       | Denied By PCA | 2:00 | ~     |     | Sh   |
|                          |                          |                         |               |      |       |     |      |
| onsumer                  |                          |                         |               |      |       |     |      |

Cómo enviar una planilla

## Paso 3: Seleccione a su PCA

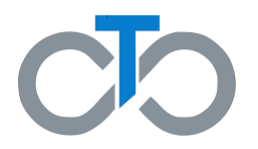

Esto lo llevará a la página "Creating New Timesheet" (Cómo crear una nueva planilla). Desplácese hacia abajo para encontrar los menús desplegables de PCA y de "Enrollment" (Inscripción).

- 1. Seleccione el **PCA o el Consumidor** correcto
- Seleccione la opción de Enrollment (Inscripción) para la planilla que está creando
  - Para los Consumidores de MassHealth Standard, debe seleccionar la opción FFS – MH

| Consumer<br>PCA               | 1                        |
|-------------------------------|--------------------------|
| Submission Date<br>Enrollment | FFS - MH (12/26/2021) ¥  |
| Payroll Schedule Range        | 02/20/2022 to 03/05/2022 |
| РТО                           |                          |

# Paso 4A: Ingrese las horas del PCA

Mientras esté en la página "Creating New Timesheet" (Cómo crear una nueva planilla), desplácese hacia abajo para encontrar la tabla donde puede escribir las horas que trabajó el PCA durante este período de pago. Asegúrese de escribir cada día el horario de **inicio<u>y de</u> finalización** de los turnos de trabajo del PCA.

Se debe ingresar el horario en horas y minutos, y

también se deben seguir los siguientes requisitos:

- Todos los turnos deben tener un horario de inicio y de finalización.
- Los turnos nocturno (de la medianoche a las 6am) y diurno (de las 6am a las 11:59pm) se deben ingresar por separado.
- Cuando ingrese un horario nocturno, debe ingresar el horario de Inicio y de Finalización del mismo, y también el total de las horas trabajadas durante el horario nocturno en la Night column (Columna de la noche), escriba números enteros para representar el número de horas trabajadas durante el turno nocturno (p. ej., "2")
  - El total del horario nocturno es el número de horas trabajadas durante un turno nocturno.

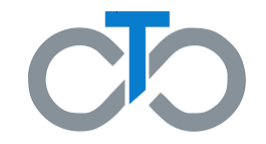

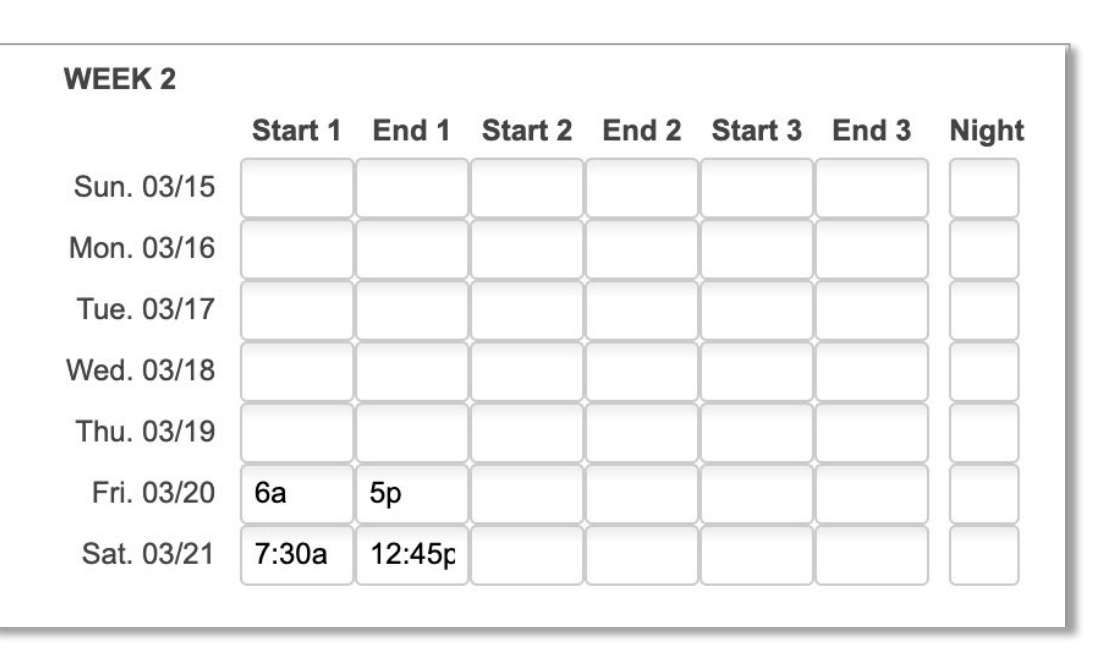

#### Cómo enviar una planilla

## Paso 4B: Ingrese las horas del PCA

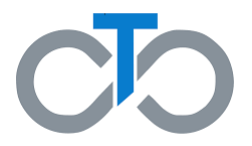

#### **Requisitos adicionales:**

- Si las horas trabajadas incluyen minutos, deben separarse las horas de los minutos con dos puntos
  - Por ejemplo, escriba "12:30pm," y no "1230pm"
- Se puede escribir AM y PM en mayúscula o en minúscula, o tan solo "A" o "P"
  - Por ejemplo: "9AM", "9am", "9A" y "9a" son todas aceptables
- Después de ingresar las horas para el período de pago, haga clic en Create Timesheet (Crear planilla) en el botón al final de la página.

|            | Start 1 | End 1  | Start 2 | End 2 | Start 3 | End 3 | Nigr |
|------------|---------|--------|---------|-------|---------|-------|------|
| Sun. 03/15 |         | L      |         |       |         |       |      |
| Mon. 03/16 |         |        |         |       |         |       |      |
| Tue. 03/17 |         |        |         |       |         |       |      |
| Wed. 03/18 |         |        |         |       |         |       |      |
| Thu. 03/19 |         |        |         |       |         |       |      |
| Fri. 03/20 | 6a      | 5р     |         |       |         |       |      |
| Sat 03/21  | 7:30a   | 12:45p |         |       |         |       |      |

Cómo enviar una planilla

# Paso 5: Apruebe su planilla

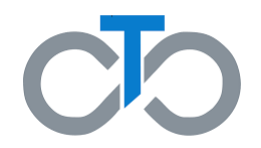

Después de crear su planilla, se le dirigirá a la página "Showing Timesheet" (Mostrar planilla).

- Desplácese hacia abajo y escriba el número de teléfono donde comunicarnos con usted si tuviéramos preguntas sobre la planilla.
- De ser necesario, escriba las notas que tenga en la casilla "Comments" (Comentarios).
  - Todos los comentarios que haga serán vistos por el PCA, el Consumidor y el Representante (si corresponde).
- 3. Marque la **casilla** para confirmar que recibe servicios de PCA de MassHealth y que usted <u>no</u> está inscrito en servicios de Cuidado temporal para adultos y/o Cuidado grupal temporal para adultos.
- 4. Haga clic en **Approve Timesheet (Aprobar planilla)**

| Please enter a phone num<br>Phone Number:     | ber at which you of peached by a Tempus staff member in the event that there are issues with your timesheet.           |
|-----------------------------------------------|----------------------------------------------------------------------------------------------------|
| Comments 2                                    | under pain and penalty of periury that I have received MassHealth PCA services from the PCA during the times described |
| on this activity form; a<br>Approve Timesheet | n not enrolled in Adult Foster Care and/or Group Adult Foster Care  Deny Timesheet                                     |
| Edit Timesheet                                |                                                                                                    |
| Back to Timesheets Index                      |                                                                                                    |
| Printer-friendly Format                       |                                                                                                    |

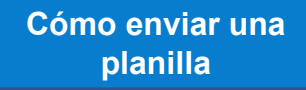

# Paso 6: Un tercero revisa su planilla

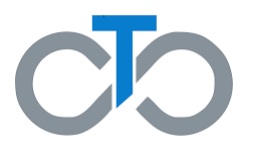

Después de aprobar su propia planilla, se le dirigirá a la página "Showing Timesheet" (Mostrar planilla).

- 1. Ahora, la planilla estará en **Waiting for** Approval (En espera de aprobación)
- 2. Su PCA o Consumidor o Representante (si corresponde) recibirá un correo electrónico de alerta para que revisen la planilla.
- 3. Dicho tercero debe iniciar una sesión en eTimesheets para revisar su planilla.
- 4. Una vez que el tercero haya revisado su planilla, esta será enviada a Tempus para ser revisada y procesada.

**IMPORTANTE:** Si un tercero corrige su planilla, se la volverán a enviar para que la apruebe nuevamente.

| Timesheet Waiting for PCA Approval |                          |  |
|------------------------------------|--------------------------|--|
|                                    |                          |  |
| Showing Timesheet                  |                          |  |
| <b>BASIC INFORMATION</b>           |                          |  |
| Consumer                           |                          |  |
| PCA                                |                          |  |
| Employer                           |                          |  |
| Status                             | Waiting for PCA Approval |  |
| Consumer Phone Number              | 508-555-5555             |  |
| PCA Phone Number                   |                          |  |
| Timesheet Source                   | E-Timesheets             |  |
| Last Updated                       | 02/25/2022 01:14 pm      |  |
| Payroll Schedule Range             | 02/20/2022 to 03/05/2022 |  |
| РТО                                | No                       |  |
| CREATOR INFORMATION                |                          |  |
| Name                               |                          |  |
| Role                               | Consumer                 |  |
|                                    |                          |  |
|                                    |                          |  |

Cómo enviar una planilla

# Cómo aprobar una planilla en eTimesheets

#### Cómo aprobar una planilla en eTimesheets

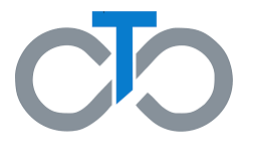

Esta sección incluye instrucciones para **aprobar una planilla que ya ha sido creada** en el sistema de eTimesheets. Los pasos para aprobar una planilla en eTimesheets son los mismos para los PCA, Consumidores y Representantes (si corresponde).

**IMPORTANTE:** Cada persona que esté relacionada con una planilla debe aprobarla antes de que pueda ser enviada para el pago.

- Si usted creó la planilla, debe aprobarla inmediatamente después de haberla creado.
  - Esto se indica en la guía del usuario How to Submit a Timesheet (Cómo enviar una planilla).
- Si su PCA o Consumidor o Representante (si corresponde) crea una planilla, usted recibirá un correo electrónico indicando que hay una planilla en espera para su aprobación.
- Si se hacen correcciones a la planilla durante el proceso de aprobación, todas las partes interesadas deberán aprobar la planilla nuevamente antes de que sea enviada.

# Paso 1: Inicie sesión en el sitio web de eTimesheets

Si aún no inició una sesión en eTimesheets, deberá iniciarla.

- 1. Escriba el **correo electrónico** que utilizó para registrarse en eTimesheets.
- 2. Escriba su contraseña
- 3. Haga clic en Log in (Iniciar sesión)

**Nota:** Si olvidó su contraseña, puede encontrar las instrucciones para restablecerla haciendo clic <u>aquí</u>

| Tempus E-Timesheets   |  |
|-----------------------|--|
|                       |  |
| Log In                |  |
| Email                 |  |
| Password              |  |
| Remember me           |  |
| Log in 3              |  |
| Forgot your password? |  |
|                       |  |
|                       |  |

# Paso 2: Haga clic en el enlace incluido en el correo electrónico de Tempus

Cuando usted cree o corrija una planilla, su PCA o Consumidor o Representante (si corresponde) recibirá un correo electrónico indicando que hay una planilla en espera para su aprobación.

- Le enviarán un correo electrónico de <u>TempusETimesheets@annkissam.com</u> y el asunto será: "A timesheet has been submitted for your approval" (Se ha enviado una planilla para su aprobación).
- 1. Haga clic en el **primer enlace** de su correo electrónico para ir directamente a la planilla.
- 2. Si el enlace **caduca**, haga clic en el **segundo enlace** 
  - Con este enlace podrá iniciar sesión en el sistema de eTimesheets, donde deberá navegar hasta su planilla.

| Tempus e-Timesheets <tempusetimesheets@annkissam.com></tempusetimesheets@annkissam.com>                                                                                                    |
|----------------------------------------------------------------------------------------------------|
| A timesheet has been submitted for your approval.                                                                                                    |
| If there are problems with how this message is displayed, click here to view it in a web browser.<br>Click here to download pictures. To help protect your privacy, Outlook prevented automatic download of some pictures in this message. |
| Action Items                                                                                                    |
| External Email - Use Caution                                                                                                    |
| Hello,                                                                                                    |
| A timesheet has just been created or updated that requires your approval.                                                                                                    |
| Please visit this link to view the timesheet https://timesheets-testing.tempusunlimited.org/timesheets/1078428.                                                                                                    |
| If the above link is expired, simply log into the system to view the timeshee <u>https://timesheets-testing.tempusunlimited.org</u>                                                                                                    |
| Please do not reply to this email. Instead, please call Tempus at 877-479-7577 if you have any questions about your account or about using the system.                                                                                     |
| Best regards,<br>Tempus Unlimited, Inc.                                                                                                    |

## Paso 3: Revise la planilla

Después de hacer clic en el primer enlace del correo electrónico y de iniciar la sesión, se le dirigirá a la página "Showing Timesheet" (Mostrar planilla) donde puede ver información como:

- quiénes son el Consumidor y los PCA,
- los números de teléfono del Consumidor y del PCA,
- quién creó la planilla electrónica, o eTimesheet, y mucho más

**Revise la planilla** y asegúrese de que está correcta. Si no está correcta, puede corregir la planilla, siguiendo las instrucciones indicadas <u>aquí</u>

- Desplácese hacia abajo y revise la información en la sección Listing Timesheet Line Items (Lista de datos de la planilla).
  - Encontrará información respecto a cada turno, incluida la fecha, el horario y la duración de cada turno.
- 2. En el lado izquierdo de la página, revise las casillas de los **totales diarios y semanales** para ver cuántas horas se trabajó cada día y semana.

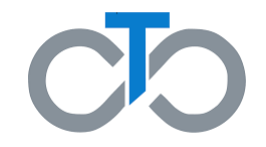

| Listing Timesh       | neet Line Iter 1               |         |       |                         |                          |    |
|----------------------|--------------------------------|---------|-------|-------------------------|--------------------------|----|
| Consumer             | PCA                            | Service | Hours | Start Date and Time     | End Date and Time        |    |
| Sparrow, Jack (FCG7) | Swann, Elizabeth (XXX-XX-2534) | Day     | 8:00  | Mon, 03/09/2020 8:00 AM | Mon, 03/09/2020 4:00 PM  | Q, |
| Sparrow, Jack (FCG7) | Swann, Elizabeth (XXX-XX-2534) | Night   | 3:00  | Wed, 03/11/2020 1:00 AM | Wed, 03/11/2020 4:00 AM  | Q, |
| Sparrow, Jack (FCG7) | Swann, Elizabeth (XXX-XX-2534) | Day     | 6:00  | Wed, 03/11/2020 1:00 PM | Wed, 03/11/2020 7:00 PM  | Q  |
| Sparrow, Jack (FCG7) | Swann, Elizabeth (XXX-XX-2534) | Day     | 1:45  | Thu, 03/12/2020 3:15 PM | Thu, 03/12/2020 5:00 PM  | 9  |
| Sparrow, Jack (FCG7) | Swann, Elizabeth (XXX-XX-2534) | Day     | 11:00 | Fri, 03/20/2020 6:00 AM | Fri, 03/20/2020 5:00 PM  | Q, |
| Sparrow, Jack (FCG7) | Swann, Elizabeth (XXX-XX-2534) | Day     | 5:15  | Sat, 03/21/2020 7:30 AM | Sat, 03/21/2020 12:45 PM | 9  |

| 🔹 TS To                   | tals          | 2     | ⊳     |
|---------------------------|---------------|-------|-------|
| Service                   | Wk1           | Wk2   | Total |
| Day                       | 15:45         | 16:15 | 32:00 |
| Night                     | 3:00          | 0:00  | 3:00  |
| Total                     | 18:45         | 16:15 | 35:00 |
| ➡ Daily <sup>™</sup> Date | Totals<br>Day | Nig   |       |
| Sun 03/08                 |               |       | lai   |
| Mon 03/09                 | 8:00          |       |       |
| Tue 03/10                 |               |       |       |
| Wed 03/11                 | 6:00          | 3:0   | 0     |

Cómo aprobar una planilla

# Paso 4A: Apruebe la planilla

Mientras esté en la página "Showing Timesheet" (Mostrar planilla), **desplácese hacia abajo** 

- Escriba el número de teléfono donde comunicarnos con usted si tuviéramos preguntas sobre la planilla.
- De ser necesario, escriba las notas que tenga en la casilla "Comments" (Comentarios).
  - Todos los comentarios que haga serán vistos por el PCA, el Consumidor y el Representante (si corresponde).
- 3. Marque la **casilla** para confirmar que recibe servicios de PCA de MassHealth y que usted no está inscrito en servicios de Cuidado temporal para adultos y/o Cuidado grupal temporal para adultos.
- 4. Haga clic en Approve Timesheet (Aprobar planilla)

| Please enter a phone number at which you of peached by a Tempus staff member in the event that there are issues with your timesheet. Phone Number:                                                                                                   |
|----------------------------------------------------------------------------------------------------|
| Comments                                                                                                    |
|                                                                                                    |
| 3                                                                                                    |
| By signing below, I certify under pain and penalty of perjury that I have received MassHealth PCA services from the PCA during the times described<br>on this activity form: a 2 on not enrolled in Adult Foster Care and/or Group Adult Foster Care |
| Approve Timesheet Deny Timesheet                                                                                                    |
|                                                                                                    |
| Edit Timesheet                                                                                                    |
| Back to Timesheets Index                                                                                                    |
| Printer-friendly Format                                                                                                    |
|                                                                                                    |
|                                                                                                    |

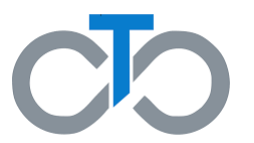

#### Paso 4B: Apruebe la planilla

- Después de que apruebe la planilla, la página "Showing Timesheet" (Mostrar planilla) se actualizará con un estado en verde en la parte superior de su pantalla.
- Si los terceros ya han aprobado la planilla, el estado será Approved by Both Parties (Aprobado por ambas partes)
- Una vez que todas las partes hayan aprobado la planilla, esta será enviada a Tempus y se actualizará el estado a "Submitted" (Enviada)

¡Usted ha aprobado correctamente su planilla!

|                                                        | 1                        |
|--------------------------------------------------------|--------------------------|
| <ul> <li>Timesheet Approved By Both Parties</li> </ul> |                          |
|                                                        |                          |
| Chausing Timeschart                                    |                          |
| Snowing Timesneet                                      |                          |
| BASIC INFORMATION                                      |                          |
| Concurren                                              |                          |
| Consumer                                               |                          |
| PCA                                                    |                          |
| Employer                                               |                          |
| Status                                                 | Approved By Both Parties |
| Consumer Phone Number                                  | 508-555-5555             |
| PCA Phone Number                                       | 508-555-5555             |
| Timesheet Source                                       | E-Timesheets             |
| Lact Undated                                           | 02/25/2022 01-27 pm      |
| Last opdated                                           | 02/20/2022 01.37 pm      |
| Payroll Schedule Range                                 | 02/20/2022 to 03/05/2022 |
| рто                                                    | No                       |
|                                                        |                          |
| CREATOR INFORMATION                                    |                          |
| Name                                                   |                          |
| Role                                                   | PCA                      |
|                                                        |                          |
|                                                        |                          |

Cómo denegar una planilla en eTimesheets

#### Cómo denegar una planilla en eTimesheets

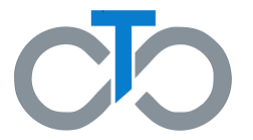

Esta sección incluye instrucciones para **denegar una planilla** en el sistema de eTimesheets. Los pasos para denegar una planilla son los mismos para los PCA, Consumidores y Representantes (si corresponde).

Hay muchos motivos por los cuales usted puede denegar una planilla, incluidos:

- Se creó por error.
- Usted es el Consumidor y su PCA crea una planilla para un período de pago durante el cual el PCA no trabajó.
- Usted creó un duplicado de la planilla por error.
- Usted crea una planilla, y luego se da cuenta de que su PCA o Consumidor también creó una planilla para el mismo período de pago.

**IMPORTANTE:** La mayoría de los problemas en una planilla (incluidas las horas incorrectas, asignar al PCA o Consumidor equivocado) pueden arreglarse corrigiendo la planilla, en vez de borrarla.

# Paso 1: Inicie sesión en el sitio web de eTimesheets

Si aún no inició una sesión en eTimesheets, deberá iniciarla.

- 1. Escriba el **correo electrónico** que utilizó para registrarse en eTimesheets
- 2. Escriba su contraseña
- 3. Haga clic en Log in (Iniciar sesión)

**Nota:** Si olvidó su contraseña, puede encontrar las instrucciones para restablecerla haciendo clic <u>aquí</u>

| Tempus E-Timesheets   |  |
|-----------------------|--|
|                       |  |
| Log In                |  |
| Email                 |  |
| Password              |  |
| Remember me           |  |
| Log in 3              |  |
| Forgot your password? |  |
|                       |  |
|                       |  |

#### Paso 2: Busque la planilla

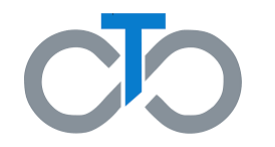

Después de iniciar la sesión, se le dirigirá a la página "Listing Timesheets" (Lista de planillas).

Aquí verá una lista de planillas actuales y anteriores. Esta lista muestra cada planilla y al Consumidor con el PCA correspondiente, el período de pago, el estado, y mucho más.

1. Haga clic en **Show (Mostrar)** en la planilla que debe denegar.

| Displaying all 7 Timesheets    |                          |                          |                          |       |       |     |      |
|--------------------------------|--------------------------|--------------------------|--------------------------|-------|-------|-----|------|
| PCA                            | Pay Period               | Submitted                | Status                   | Day   | Night | РТО |      |
| Swann, Elizabeth (XXX-XX-2534) | 03/08/2020 to 03/21/2020 |                          | Waiting for PCA Approval | 32:00 | 3:00  |     | Show |
| Swann, Elizabeth (XXX-XX-2534) | 02/23/2020 to 03/07/2020 | Wed, 03/18/2020 11:15 AM | Submitted                | 8:00  |       | Yes | Show |
| Swann, Elizabeth (XXX-XX-2534) | 02/23/2020 to 03/07/2020 | Wed, 03/18/2020 11:15 AM | Submitted                | 24:00 | 3:00  |     | Show |
| Swann, Elizabeth (XXX-XX-2534) | 01/12/2020 to 01/25/2020 |                          | New                      | 10:30 | 3:00  |     | Show |
| Swann, Elizabeth (XXX-XX-2534) | 02/09/2020 to 02/22/2020 | Thu, 03/05/2020 8:15 AM  | Submitted                | 8:00  |       | Yes | Show |
| Swann, Elizabeth (XXX-XX-2534) | 02/09/2020 to 02/22/2020 |                          | Denied By Consumer       | 22:45 | 5:00  |     | Show |
| Swann, Elizabeth (XXX-XX-2534) | 01/26/2020 to 02/08/2020 | Thu, 03/05/2020 8:15 AM  | Submitted                | 30:45 |       |     | Show |
|                                |                          |                          |                          |       |       |     |      |

# Paso 3A: Deniegue la planilla

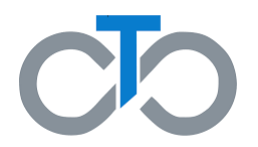

Esto lo llevará a la página "Showing Timesheet" (Mostrar planilla). **Desplácese hacia abajo** por la página para denegar la planilla.

- Escriba el número de teléfono donde comunicarnos con usted si tuviéramos preguntas sobre la planilla.
- 2. En la casilla de "Comments" (Comentarios), escriba las **notas** que expliquen por qué está denegando esta planilla.
  - Todos los comentarios que haga serán vistos por el PCA, el Consumidor y el Representante (si corresponde).
- 3. Haga clic en **Deny Timesheet (Denegar** planilla

| Please enter a phone n<br>Phone Number:                                     | umber at which you of the second by a Tempus staff member in the event that there are issues with your timesheet.                                                                                              |
|-----------------------------------------------------------------------------|----------------------------------------------------------------------------------------------------|
| Comments 2                                                                  |                                                                                                    |
|                                                                             |                                                                                                    |
| By signing below, I cert<br>on this activity form; and<br>Approve Timesheet | ify under pain and penalty of perjury that I have received MassHealth PCA services from the PCA during the times described<br>I am not enrolled I Foster Care and/or Group Adult Foster Care<br>Deny Timesheet |
| t Timesheet                                                                 |                                                                                                    |
|                                                                             |                                                                                                    |
| ck to Timesheets Index                                                      |                                                                                                    |

# Paso 3B: Deniegue la planilla

- Después de que deniegue la planilla, la página "Showing Timesheet" (Mostrar planilla) se actualizará con un estado en verde en la parte superior de su pantalla.
- 2. El estado de la planilla se actualizará a **Denied** by PCA/Consumer/Surrogate (Denegado por PCA, Consumidor o Representante)
- El usuario que sea denegado recibirá un correo electrónico de <u>TempusETimesheets@annkissam.com</u> con el asunto: "Your timesheet has been denied" (Su planilla ha sido denegada).

¡Usted ha denegado correctamente su planilla!

| 🖌 Timesheet Deni                                       | ed By PCA                                                     |                                                                                                    |   |
|--------------------------------------------------------|---------------------------------------------------------------|----------------------------------------------------------------------------------------------------|---|
| Showing T                                              | Timesheet                                                     |                                                                                                    |   |
| BASIC INF                                              | ORMATION                                                      |                                                                                                    |   |
|                                                        | Consumer                                                      |                                                                                                    |   |
|                                                        | PCA                                                           |                                                                                                    |   |
|                                                        | Employer                                                      |                                                                                                    |   |
|                                                        | Status                                                        | Denied By PCA                                                                                                    |   |
| Cons                                                   | sumer Phone Number                                            | 508-555-5555                                                                                                    |   |
| Tempus e-<br>Your times                                | Timesheets <tempuse<br>sheet has been denied</tempuse<br>     | Timesheets@annkissam.com> <b>1.</b>                                                                                                    | ( |
| =<br>If there are problems v<br>Click here to download | vith how this message is dis<br>d pictures. To help protect y | played, click here to view it in a web browser.<br>our privacy, Outlook prevented automatic download of some pictures in this message. |   |
| xternal Emai                                           | l - Use Caution                                               |                                                                                                    |   |

#### Hello,

Your timesheet has just been denied by your PCA.

Please visit this link to view the timesheet: https://timesheets-testing.tempusunlimited.org/timesheets/1078427.

Please do not reply to this email. Instead, please call Tempus at 877-479-7577 if you have any questions about your account or about using the system.

Best regards, Tempus Unlimited, Inc

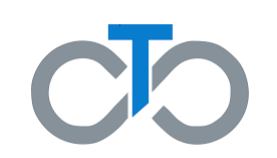

Cómo corregir una planilla en eTimesheets

#### Cómo corregir una planilla en eTimesheets

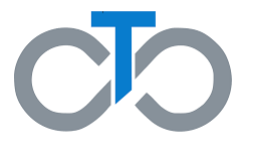

Esta sección incluye instrucciones para **Corregir una planilla electrónica o eTimesheet**. Los pasos para corregir una planilla electrónica son los mismos para los PCA, Consumidores y Representantes (si corresponde).

Hay muchos motivos por los cuales es posible que usted deba corregir una planilla, incluido si alguien:

- Ingresa horarios equivocados
- Selecciona las fechas equivocadas
- Selecciona el programa equivocado del consumidor
- Asigna la planilla al PCA o Consumidor equivocado

# Paso 1: Inicie sesión en el sitio web de eTimesheets

- Visite el sitio web de eTimesheets: <u>https://timesheets.tempusunlimited.org/users/</u> <u>sign\_in</u>
- 1. Escriba el **correo electrónico** que utilizó para registrarse en eTimesheets
- 2. Escriba su contraseña
- 3. Haga clic en Log in (Iniciar sesión)

**Nota:** Si olvidó su contraseña, puede encontrar las instrucciones para restablecerla haciendo clic <u>aquí</u>

| Tempus E-Timesheets   |  |
|-----------------------|--|
|                       |  |
| Log In                |  |
| Email 1               |  |
| Password 2            |  |
| Log in 3              |  |
| Forgot your password? |  |
|                       |  |
|                       |  |

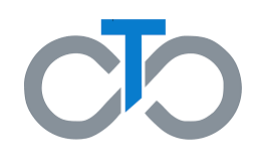

#### Paso 2: Busque la planilla

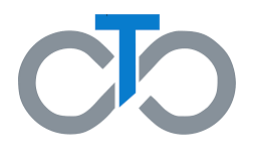

Después de iniciar la sesión, se le dirigirá a la página "Listing Timesheets" (Lista de planillas).

Aquí verá una lista de planillas actuales y anteriores. Esta lista muestra cada planilla y al Consumidor con el PCA correspondiente, el período de pago, el estado, y mucho más.

1. Haga clic en **Show (Mostrar)** en la planilla que desea corregir.

| Listing Timesheets           |                          |           |                               |      |       |     |      |   |
|------------------------------|--------------------------|-----------|-------------------------------|------|-------|-----|------|---|
| Download Training Manual     |                          |           |                               |      |       |     |      |   |
| Displaying all 2 Timesheets  | Pay Period               | Submitted | Status                        | Dav  | Night | ΡΤΟ |      |   |
| Delgado, Norma (XXX-XX-6413) | 02/20/2022 to 03/05/2022 | Jubinited | Waiting for Consumer Approval | 2:00 | -     |     | Show | 1 |

#### Paso 3A: Corrija la planilla

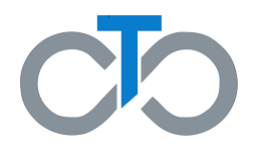

Esto lo llevará a la página "Showing Timesheet" (Mostrar planilla) donde podrá ver la información como quiénes son el Consumidor y los PCA, los números de teléfono del Consumidor y del PCA, quién creó la planilla eTimesheet, y mucho más.

 Desplácese hacia la parte inferior de la página y haga clic en Edit Timesheet (Corregir la planilla).

| Vease enter a phone nu<br>hone Number:                                       | iber at which you can be rea                                                  | ached by a Tempus st                              | aff member in the ever                      | t that there are issue | s with your times   | heet.         |
|------------------------------------------------------------------------------|-------------------------------------------------------------------------------|---------------------------------------------------|---------------------------------------------|------------------------|---------------------|---------------|
| omments                                                                      |                                                                               |                                                   |                                             |                        |                     |               |
|                                                                              |                                                                               |                                                   |                                             |                        |                     |               |
|                                                                              |                                                                               |                                                   |                                             |                        |                     | 2             |
|                                                                              |                                                                               |                                                   | cited March 100 the DC                      |                        | CA during the first |               |
| y signing below, I certify                                                   | under pain and penalty of<br>am not enrolled in Adult Fo:                     | perjury that I have rec<br>ster Care and/or Group | eived MassHealth PC.<br>p Adult Foster Care | A services from the P  | CA during the tim   | es described  |
| y signing below, I certify<br>n this activity form; and<br>Approve Timesheet | under pain and penalty of p<br>am not enrolled in Adult Fo:<br>Deny Timesheet | perjury that I have rec<br>ster Care and/or Grouj | eived MassHealth PC.<br>p Adult Foster Care | A services from the P  | CA during the tim   | les described |
| y signing below, I certif<br>n this activity form; and<br>Approve Timesheet  | under pain and penalty of<br>am not enrolled in Adult For<br>Deny Timesheet   | perjury that I have rec<br>ster Care and/or Grou  | eived MassHealth PC.<br>p Adult Foster Care | A services from the P  | 'CA during the tim  | //            |
| y signing below, I certify<br>n this activity form; and<br>Approve Timesheet | under pain and penalty of<br>am not enrolled in Adult For<br>Deny Timesheet   | perjury that I have rec<br>ster Care and/or Grou  | eived MassHealth PC,<br>p Adult Foster Care | A services from the P  | CA during the tim   | es described  |

# Paso 3B: Corrija la planilla

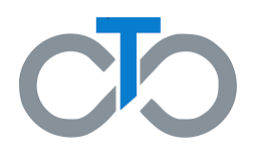

Esto lo llevará a la página "Editing Timesheet" (Corregir la planilla). Desplácese un poco hacia abajo y verá la misma tabla que utilizó para ingresar una planilla. Debido a que usted está corrigiendo una planilla ya existente, la tabla estará rellenada con horarios.

- 1. Puede **dejar un comentario** explicando los cambios que haga
  - Todos los comentarios que haga serán vistos por el PCA, el Consumidor y el Representante (si corresponde).

|            | Commer  | its   |         |       |         |       |       |
|------------|---------|-------|---------|-------|---------|-------|-------|
|            | p       | го    |         |       |         |       |       |
| WEEK 1     | Start 1 | End 1 | Start 2 | End 2 | Start 3 | End 3 | Night |
| Sun. 02/20 |         | 1     |         |       |         |       |       |
| Mon. 02/21 | 8a      | 12p   |         |       |         |       |       |
| Tue. 02/22 |         | Î     | []      |       |         |       |       |
| Wed. 02/23 |         | ĺ.    |         |       |         |       |       |
| Thu. 02/24 |         | ĺ     |         |       |         |       |       |
| Fri. 02/25 |         | Î     |         |       |         |       |       |
| C-+ 02/26  | -       | 1     |         |       |         |       |       |

# Paso 3C: Corrija la planilla

- Mientras esté en la página "Corregir la planilla", verá en una tabla las horas y los turnos ingresados actualmente durante la semana.
- 2. Haga los cambios que sean necesarios.

Al cambiar los horarios en la tabla, usted puede:

- Agregar o borrar un turno
- Cambiar los horarios de inicio y finalización
- Ingresar o cambiar los totales del horario nocturno
  - El total del horario nocturno es el número de horas trabajadas durante un turno nocturno, desde la medianoche hasta las 6 de la mañana.

|            | Commer  | nts   |         |       |         |       |       |
|------------|---------|-------|---------|-------|---------|-------|-------|
|            | p       | то    |         |       |         |       |       |
| WEEK 1     |         |       |         |       |         |       |       |
|            | Start 1 | End 1 | Start 2 | End 2 | Start 3 | End 3 | Night |
| Sun. 02/20 |         |       |         |       |         |       |       |
| Mon. 02/21 | 8a      | 12p   |         |       |         |       |       |
| Tue. 02/22 |         | 1     |         |       |         |       |       |
| Wed. 02/23 |         | i     |         |       |         | -     |       |
| Thu. 02/24 |         | 1     |         |       |         |       |       |
| Fri. 02/25 |         | 1     |         |       |         |       |       |
| Sat. 02/26 |         | 1     |         |       |         |       |       |

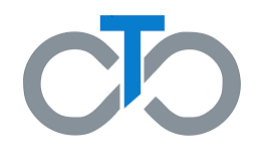

#### Paso 4: Guarde sus cambios

 Una vez que haya terminado de hacerle cambios a la planilla eTimesheet, desplácese hacia abajo y haga clic en Update Timesheet (Actualizar planilla)

Después de hacer clic en **Update Timesheet (Actualizar planilla)** volverá a "Showing Timesheet" (Mostrar planilla) donde le mostrará la Planilla que ha sido actualizada correctamente.

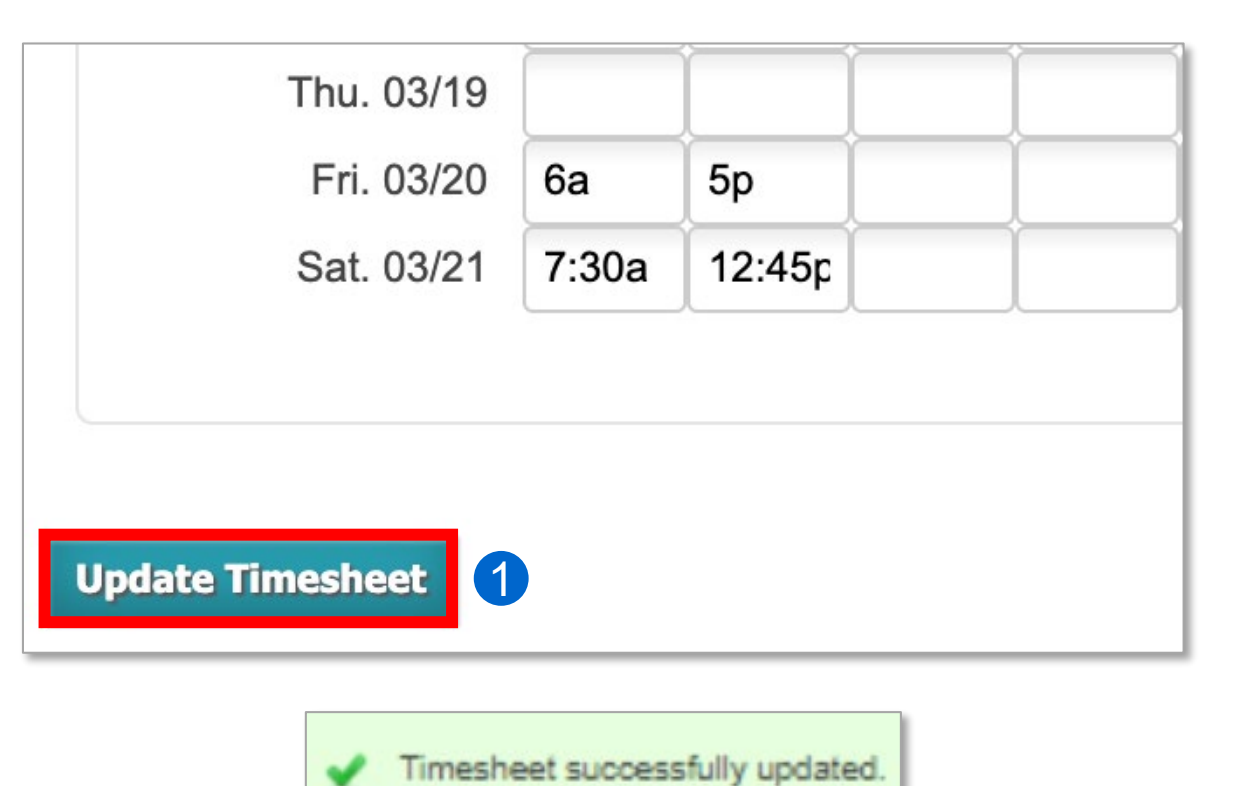

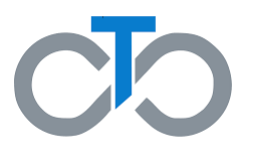

#### Paso 5: Apruebe sus cambios

- 1. Desplácese hacia abajo y escriba el **número de teléfono** donde comunicarnos con usted si tuviéramos preguntas sobre la planilla.
- De ser necesario, escriba las notas que tenga en la casilla "Comments" (Comentarios).
  - Todos los comentarios que haga serán vistos por el PCA, el Consumidor y el Representante (si corresponde).
- 3. Marque la **casilla** para confirmar que recibe servicios de PCA de MassHealth y que usted <u>no</u> está inscrito en servicios de Cuidado temporal para adultos y/o Cuidado grupal temporal para adultos.
- Haga clic en Approve Timesheet (Aprobar planilla)

| Se enviará un <b>correo electrónico</b> de TempusETimesheets@annkissam.com con el asunto: "A timesheet has |
|----------------------------------------------------------------------------------------------------|
| been submitted for your approval" (Se ha enviado una planilla para su aprobación) a la tercera parte para  |
| nformarle que hay una planilla a la espera de su aprobación.                                               |

¡Usted ha terminado de corregir una planilla en eTimesheet!

| Please enter a phone number at which you of peached by a Tempus staff member in the event that there are issues with your timesheet.                                                                                                    |
|----------------------------------------------------------------------------------------------------|
| Comments                                                                                                    |
| <b>3</b>                                                                                                    |
| By signing below, I certify under pain and penalty of perjury that I have received MassHealth PCA services from the PCA during the times described<br>on this activity form; a 4 n not enrolled in Adult Foster Care and/or Group Adult Foster Care |
| Approve Timesheet Deny Timesheet                                                                                                    |
| Edit Timesheet                                                                                                    |
| Back to Timesheets Index                                                                                                    |
| Printer-friendly Format                                                                                                    |
|                                                                                                    |

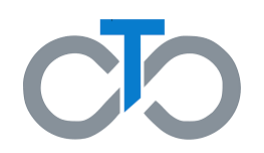

#### Cómo corregir una planilla